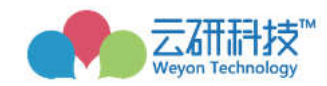

# 云就业毕业生网签三方协议系统 ——beta版操作手册 (学生版)

2020年2月制

#### 目录

| 1.  | 云就业毕业生网签三方协议系统流程图 | 1  |
|-----|-------------------|----|
| 2.  | 生源核查              | 1  |
| 3.Ξ | 三方协议              | 3  |
| 3.1 | 上邀约消息通知           | 3  |
| 3.2 | 2 三方协议管理          | 4  |
| 3.3 | 3 就业协议打印          | 9  |
| 4.⊧ | 申请解约              | 12 |
| 5.京 | 就业信息核验            | 14 |

# 1. 云就业毕业生网签三方协议系统流程图

## 图 1: 场景 1 单位邀约学生流程图

场景1 单位邀约学生

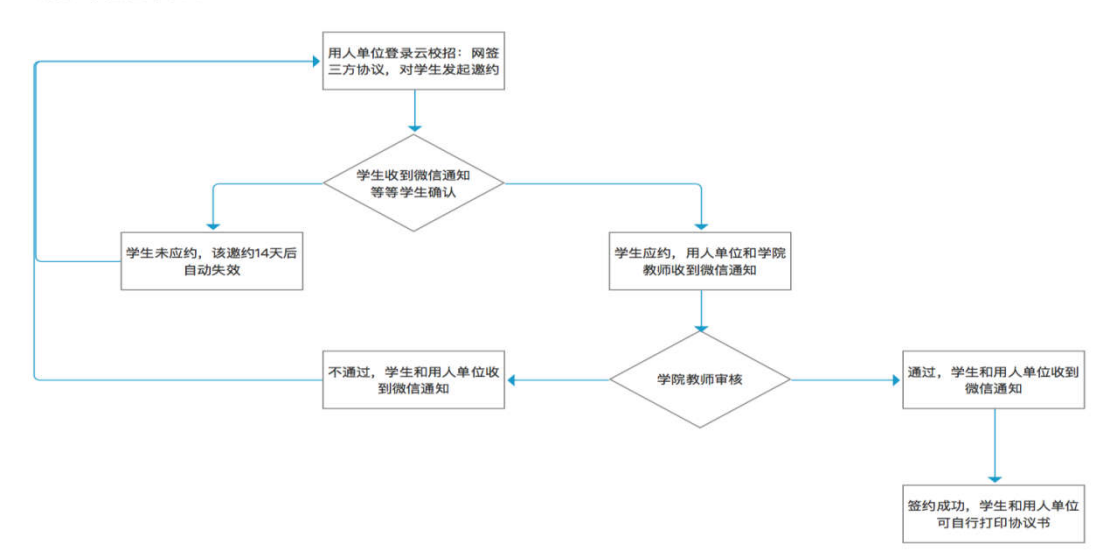

图 2: 场景 2 学生直接发起签约流程图 (学校开放学生发起)

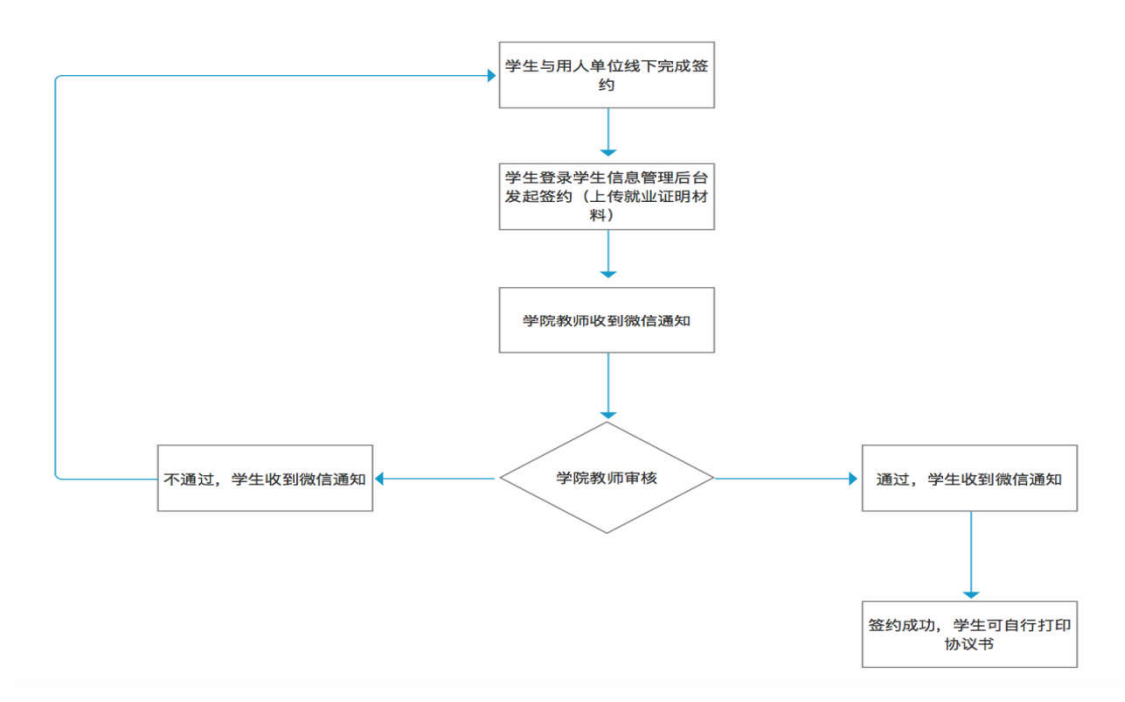

场景2 学生直接发起签约

#### 图 2: 网上解约流程图

场景 解约流程

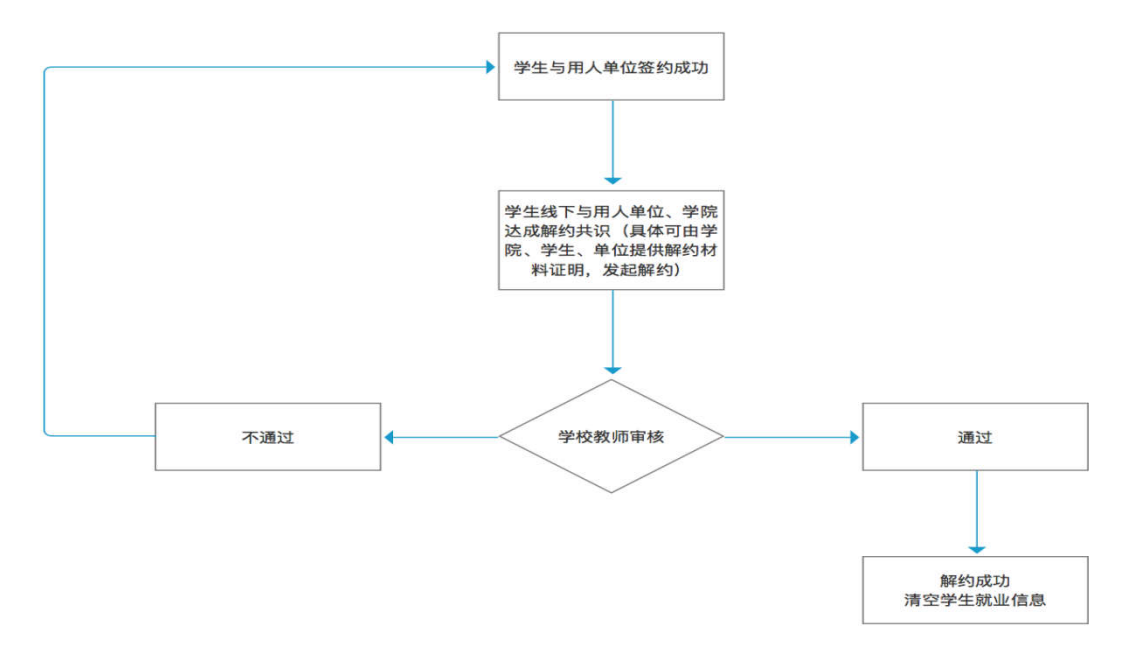

# 2. 生源核查

PC 端:

登录成功后,在左侧菜单栏点击"生源信息",即可看到个人生源信息, 点击开始核验,请仔细核对自己的每一条信息,如有错误的地方请进行修改 后提交。灰色为不可修改字段,如果出现错误,请联系就业中心老师或者是 辅导员。带\*号为必填字段,修改后点击提交即可。

| (2013019<br>就业意向    | <b>经</b><br>7)  2020届博士生毕业  公共管理学院 |      |        |
|---------------------|------------------------------------|------|--------|
| 学院审核:待审核            | 学校审核: 待审核                          |      |        |
| <b>审核时间</b> :       | 审核时间:                              |      |        |
| 軍核人员:               | 审核人员:                              |      | TTAATA |
| 生源信息                | 学生核验                               | 填写说明 | 71x11x |
| 基本信息                |                                    |      |        |
| 姓名 *                | 80                                 |      |        |
| 性别                  | ◎男◎女                               |      |        |
| 身份证号 <mark>*</mark> |                                    |      |        |
|                     |                                    |      |        |

生源信息提交后,如若发现有错误信息,在学院没审核之前,学生可以 选择撤回。

| <b>修論中</b><br>(20130197)<br>就业意向 | 2020届博士生毕业 公共管理学院 |      |        |
|----------------------------------|-------------------|------|--------|
| 学院审核:待审核                         | 学校审核:待审核          |      |        |
| 审核时间:                            | 审核时间:             |      |        |
| 审核人员:                            | 审核人员:             |      | 10/100 |
| 生源信息                             | 学生核验              | 填写说明 |        |
| 基本信息                             |                   |      |        |
| 姓名 *                             | 80 C              |      |        |
| 性别                               | ◎ 男 ◎ 女           |      |        |
| 身份证号 *                           |                   |      |        |
| 出生日期                             |                   |      |        |

个人中心》生源信息核验》开始核验》提交

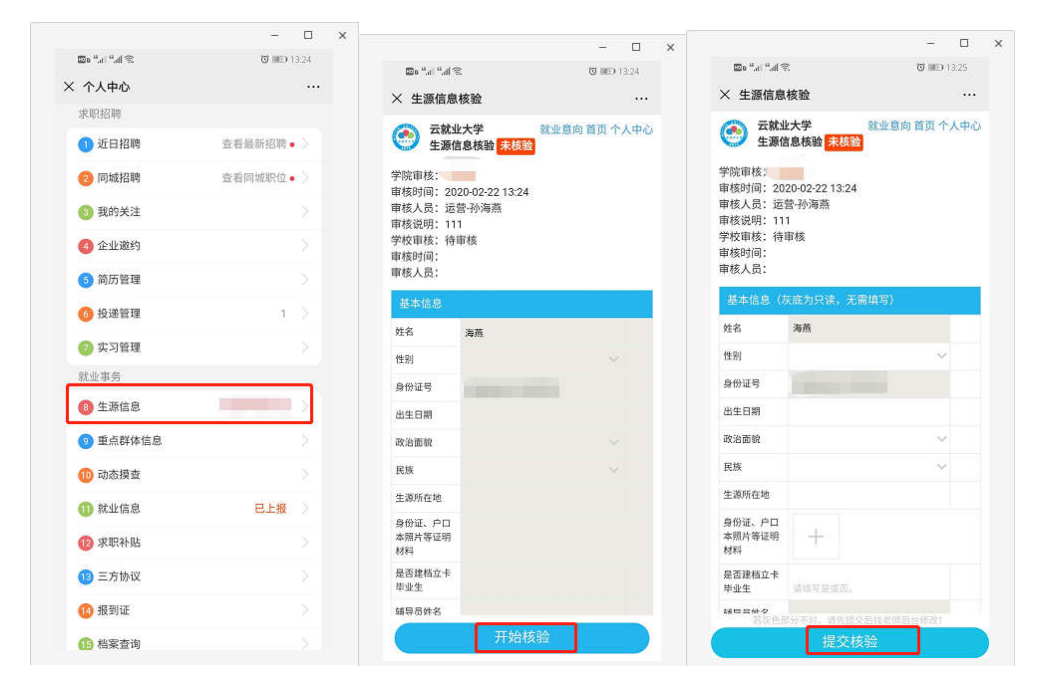

生源提交核验后,需要等待学院老师审核,审核通过,才可以进行在线 签约业务;

## 3.三方协议

## 3.1 邀约消息通知

当用人单位向学生发起邀约之后,系统会自动向学生的微信发送邀约通知,通知学生已有用人单位对您发起邀约,请尽快登录就业信息网学生信息 管理后台处理。详细内容如下图所示。

| 签约提醒<br>2月21日 21:35 | 1                       |
|---------------------|-------------------------|
| Helen同学您好,<br>请。    | 海燕测试账号已向您发起签约申          |
| 签约主题:               | 三方协议在线网签                |
| 发起人:                | 用人单位                    |
| 签约开始时间:             | 2020-02-21              |
| 签约结束时间:             | 2020-03-06              |
| 备注:                 | 该签约申请将在14天后失效.请<br>及时处理 |
| 查看详情                |                         |
|                     | :                       |
| ) = 招聘订             | ■ 就业服务 約官國              |

# 3.2 三方协议管理

PC 端:

(1)学生登录学生信息管理后台,然后点击"三方协议",即可看到用人单位发给自己的邀约信息。如下图所示,

| SMS  |                                                                                 |  |
|------|---------------------------------------------------------------------------------|--|
| 录/注册 | 文学生登录                                                                           |  |
| 公元栏  |                                                                                 |  |
|      | <ul> <li>就业事务</li> <li>生源核查</li> <li>动态摸查</li> <li>推荐表</li> <li>求职补贴</li> </ul> |  |
|      | 三方协议<br>就业方案<br>报到证<br>档案查询                                                     |  |
|      |                                                                                 |  |

www.bysjy.com.cn

(2)点击"详情",既可以查看用人单位的邀约详情,并可在邀约详情页面进行"应约"或者是"拒绝"操作。如果选择"应约",则会生成一份有效的三方协议书;如果选择"拒绝",请填写拒绝原因。

| 申请应约记录         |                        |      |           |            | + 发起签约                 |
|----------------|------------------------|------|-----------|------------|------------------------|
| 序号 签约单位        |                        | 签约状态 | 协议书状态     | 过期时间       | 操作                     |
| 1 深圳谷米科技有      | 限公司                    | 单位发起 |           | 2018-04-23 | 详情                     |
| 在线网签流程         |                        |      |           |            |                        |
| •              |                        |      |           | -0         |                        |
| 单位发起           | 学                      | 生应约  | ŝ         | 学院审核       |                        |
| 时间: 2020-02-22 |                        |      |           |            |                        |
|                | 协议书内                   | 容    |           | 填写说明       | <b>1</b>               |
| 就业协议书          |                        |      |           |            | <u> M_</u> ±3<br>4⊂ 46 |
| 就业证明材料         |                        |      | 学生发起需要提供  | 材料证明       | 2 2 2                  |
| 毕业生基本情况        |                        |      |           |            | 返回                     |
| 健康状况*          | ◉ 健康 ◎ 其他              |      |           |            |                        |
| 转正后起薪*         | -                      |      | 单位为元,如输入: | : 3000     |                        |
| 单位信息           |                        |      |           |            |                        |
| 地明             | 应约                     | JJ   | 应到        | 5<br>B     |                        |
| 明 应约确认         |                        | 3    |           |            |                        |
| 请谨慎进行          | <sup>立约,一旦应约,网签三</sup> | 拒绝   | 确认        |            |                        |
| 方协议即视          | 为生效                    | 请填   | 写拒绝理由     |            |                        |
| 确定             | 取消                     | 请    | 填写放弃原因(   | (必填)       |                        |
| 0              |                        | 18   | 确定        | 取消         |                        |
|                |                        | 4    |           |            |                        |

接到企业邀请通知后,直接点击详情,可以查看具体内容 如果选择应约,则直接生成有效协议书,等待学院审核 如果选择拒绝,需要填写拒绝原因

|                                                                                                    |                                                                                                    | 13:34                                                                                                    |                                                                                                    |                                                                                                    |
|----------------------------------------------------------------------------------------------------|----------------------------------------------------------------------------------------------------|----------------------------------------------------------------------------------------------------|----------------------------------------------------------------------------------------------------|----------------------------------------------------------------------------------------------------|
|                                                                                                    | 签约提醒<br>2月22日 13-14                                                                                                    |                                                                                                    | 1                                                                                                    |                                                                                                    |
|                                                                                                    | 海燕同学您好,<br>请。                                                                                                    | 海燕洲试账号已向您                                                                                                    | 发起签约申                                                                                                    |                                                                                                    |
|                                                                                                    | 簽约主题:                                                                                                    | 三方协议在线网签                                                                                                    |                                                                                                    |                                                                                                    |
|                                                                                                    | 发起人:                                                                                                    | 用人单位                                                                                                    |                                                                                                    |                                                                                                    |
|                                                                                                    | 签约开始时间:                                                                                                    | 2020-02-22                                                                                                    |                                                                                                    |                                                                                                    |
|                                                                                                    | 签约结束时间:                                                                                                    | 2020-03-13                                                                                                    |                                                                                                    |                                                                                                    |
|                                                                                                    | 备注:                                                                                                    | 该签约申请将在20<br>及时处理                                                                                                    | 天后失效,请                                                                                                    |                                                                                                    |
|                                                                                                    | 查看详情                                                                                                    | ]                                                                                                    |                                                                                                    | 2                                                                                                    |
|                                                                                                    | 田 田 昭 記     田 昭 記     田 昭 記                                                                                                    | ■就业帮                                                                                                    | ■个人中                                                                                                    | 中心                                                                                                    |
|                                                                                                    | <u>e</u>                                                                                                    | □ ×                                                                                                    |                                                                                                    |                                                                                                    |
|                                                                                                    |                                                                                                    |                                                                                                    |                                                                                                    |                                                                                                    |
| Do "al "al S                                                                                                    | R (CHI D)                                                                                                    | 3.41 Do ".d                                                                                                    | °.a.≋                                                                                                    | 13.41<br>13.41                                                                                                    |
| <sup>四6 *</sup> al *al *<br>× 协议书邀                                                                                                    | 8. 0 ID 1<br>约详情                                                                                                    | 3.41 圆6 "af<br>… × 协议                                                                                                    | "』i≪<br>书邀约详情                                                                                                    | <b>G III</b> C9 13:41<br>                                                                                                    |
| 四6 <sup>+</sup> al <sup>+</sup> al <sup>4</sup><br>× 协议书邀<br>报到证信息                                                                                                    | 8. Januari<br>约详情                                                                                                    | 3.41 圆s ".ef<br>… × 协议                                                                                                    | °⊿I宅<br>书邀约详情                                                                                                    | ଅ ଲେ 1341<br>ଆଲେ 1341                                                                                                    |
| 四6 *** ********************************                                                                                                    | 8. (Jac)<br>約详情<br>音<br>演算者                                                                                                    | 3:41                                                                                                    | °⊿ 余<br>书邀约详情                                                                                                    | ₩2-1341<br>                                                                                                    |
| □□ **,d **,d *3 ★ 协议书邀 报到证信息 单位是否接收 报到证 报到证 报到证                                                                                                    | 8 0 mon<br>約详情<br>香<br>                                                                                                    | 341<br>···· × 协议<br>《企约》<br>···· ··· ··· ··· ····················                                                                                                    | *』☆<br>书邀约详情<br>3月                                                                                                    | © 100 1341<br>•••<br>•••                                                                                                    |
| ED **.4 **.4 ** 按2 计 **.4 **.4 ** 按2 计 **.4 **.4 ** 按2 计 **.4 **.4 **.4 **.4 **.4 **.4 **.4 **                                                                                                    | 8 0 0 mon<br>約详情<br>音音音                                                                                                    | 341<br>···· × 协议<br>就业证明<br>能量的说                                                                                                    | *.d 宅<br>书邀约详情<br>V书<br>材料<br>健康                                                                                               | © #C 1241                                                                                                    |
| 四。"」""」""」"           找到过信息           投到过信息           单位是否接收<br>报到证           规到证           规则证           规则证           规则证           规则证           规则证           建金           增繁信息           单位是否接受<br>档案                                                                                                    | 8 (1990)<br>約详情<br>音<br>音<br>音<br>音<br>音<br>音                                                                                                    | 341<br>···· · · · · · · · · · · · · · · · · ·                                                                                                     | **#マネット<br>お遊幼详情<br>245<br>3月<br>5<br>5<br>5<br>5<br>5<br>5<br>5<br>5<br>5<br>5<br>5<br>5<br>5                                 |                                                                                                    |
| 四。*」。*」。*           快议书邀           找到证信息           单位是否接收           投到证签发类           別           档案信息           单位是否接受           单位是否接受           单位是否接受           单位是否接受           戶口信息                                                                                                    | 8 0 mon<br>約详情<br>音<br>点面前<br>名                                                                                                    | 341<br>···· × 协议<br>···· · · · · · · · · · · · · · · · · ·                                                                                                     | **#*<br>お遊约详備<br>245<br>材料<br>255<br>4000<br>本<br>4000                                                                         |                                                                                                    |
| <ul> <li>w. """</li></ul>                                                                                                    | ※ で 1001<br>約年春<br>点点日う<br>売<br>点点日う<br>一<br>市<br>市<br>日<br>一<br>日<br>一<br>日<br>一<br>日<br>一<br>日<br>一<br>日<br>一<br>日<br>一<br>日<br>一<br>日                                                              | 341<br>···· × 协议<br>···· · · · · · · · · · · · · · · · · ·                                                                                                     | **#マ<br><b>村道 约详情</b>                                                                                                    | で IEC 1344<br>で IEC 1344<br>IEC 1345<br>IEC 1345                                                                                                    |
| <ul> <li>・・・・・・・・・・・・・・・・・・・・・・・・・・・・・・・・・・・・</li></ul>                                                                                                    | R (1997)<br>約年春<br>高山市<br>市<br>市<br>市<br>市<br>市<br>市<br>市<br>市<br>市<br>市<br>市<br>市<br>市<br>・<br>市<br>一<br>日<br>の<br>日<br>の<br>日<br>の<br>日<br>の<br>日<br>の<br>日<br>の<br>日<br>の<br>日<br>の<br>日<br>の<br>日 | 341<br>···· × 协议<br>···· · · · · · · · · · · · · · · · · ·                                                                                                     | *#**<br>### ##############################                                                                                     | で<br>第二日<br>で<br>第二日<br>で<br>第二日<br>で<br>第二日<br>に<br>で<br>で<br>で<br>で<br>で<br>で<br>で<br>で<br>で<br>で<br>で<br>で<br>で                                                                                                    |
|                                                                                                    | 8. (1990)<br>約年春<br>中山市<br>市<br>市<br>市<br>市<br>市<br>市<br>市<br>市<br>市<br>市<br>市<br>市<br>市<br>市<br>日<br>日<br>日<br>日<br>日                                                                                | 341<br>···· · · · · · · · · · · · · · · · · ·                                                                                                     | **# ₹<br><b>书邀约详情</b><br>¥<br>¥<br>¥<br>¥<br>#<br>#<br>#<br>#<br>#<br>#<br>#<br>#<br>#<br>#<br>#<br>#<br>#                     | ○ 第21141<br>                                                                                                    |
|                                                                                                    | R (1997)<br>約年春<br>市市市<br>市市市<br>市市市<br>市市市<br>市市市<br>市市市<br>市市市<br>市                                                                                                    | 341<br>···· × 协议<br>就业证明<br>建建化现<br>将正规起<br>将定规起<br>将定规起<br>将定规起<br>将定规起<br>将定规起                                                                                                    | **4 ₹<br><b>Baisbirk</b><br>V1<br>V1<br>V2<br>V3<br>V4<br>V4<br>V4<br>V5<br>V5<br>V5<br>V5<br>V5<br>V5<br>V5<br>V5<br>V5<br>V5 | で MC 3 2 4<br>で MC 3 2 4<br>のたま 2 40 1 1 1 4 7<br>のたま 2 40 1 1 1 4 7<br>ののたま 2 40 1 1 4 7<br>ののよ<br>ののかい<br>のかい<br>のかい<br>のかい<br>のかい<br>のかい<br>のかい<br>のかい<br>のかい<br>のか                                                                                                    |
| <ul> <li>m, *, ar *, af *, *</li> <li>X 协议书题</li> <li>R3)证信息</li> <li>单位是否接收</li> <li>投到证信息</li> <li>单位是否接收</li> <li>别</li> <li>相等信息</li> <li>单位是否接收</li> <li>产口信息</li> <li>中位最高接受</li> <li>户口信息</li> <li>中位最高接受</li> <li>产口信息</li> <li>中位最高接受</li> <li>产口信息</li> <li>市口信息</li> <li>市口信息</li> <li>定当年後</li> <li>定当年後</li> <li>二十二十二十二十二十二十二十二十二十二十二十二十二十二十二十二十二十二十二十</li></ul> | 2 0 00 1<br>約详情<br>高度的<br>2 2 2 2 2 2 2 2 2 2 2 2 2 2 2 2 2 2 2                                                                                                     | 241<br>···· × 协议<br>···· · · · · · · · · · · · · · · · · ·                                                                                                     | "ط⊽<br><b>Tais</b> site<br>ATT                                                                                                 | で 間に 124<br>で 間に 124<br>で 124<br>で 124<br>124<br>で 124<br>で 124<br>124<br>で 124<br>で 124<br>124<br>で 124<br>124<br>で 124<br>で 124<br>124<br>で 124<br>124<br>124<br>124<br>で 124<br>124<br>124<br>124<br>124<br>124<br>124<br>124 |
|                                                                                                    | 2 0 00 1<br>約详情<br>着点点<br>電話<br>電話<br>電話<br>電話<br>電話<br>電話<br>電話<br>電話<br>電話<br>電話                                                                                                    | 341     二、"本"       ····     ····       ····     ····       ····     ····       ····     ····       ····     ····       ····     ····       ····     ····       ····     ····       ····     ····       ····     ····       ····     ····       ····     ····       ····     ····       ····     ····       ····     ····       ····     ····       ····     ····       ····     ····       ····     ····       ····     ····       ····     ····       ····     ····       ····     ····       ····     ····       ····     ····       ····     ····       ····     ····       ····     ····       ····     ····       ····     ····       ····     ····       ····     ····       ····     ····       ····     ····       ····     ····       ····     ····       ····     ····       ····     ····       ····     ····    < | "                                                                                                    | で 間に 144<br>で 間に 144<br>の 間に 144<br>の 間に 144<br>の 間に 145<br>の 間に 145<br>の 間に 145<br>の 間に 145<br>の 間に 145<br>の 間に 145<br>の 間に 145<br>の 間に 145<br>の 間に 145<br>の 間に 145<br>の 間に 145<br>の 間に 145<br>の 間に 145<br>の 間に 145<br>の 間に 145<br>の 間に 145<br>の 間に 145<br>の 間に 145<br>の 間に 145<br>の 間に 145<br>の 間<br>の 間<br>の 間<br>の 間<br>の 間<br>の 間<br>の 間<br>の 間<br>の 間<br>の 間                                                                                                    |

| m. 8. 18.400  |                         | 21 0010 | 12.41 | m. 8.48.40                              |                                         | 20 0073 1 3 4 1 |    |
|---------------|-------------------------|---------|-------|-----------------------------------------|-----------------------------------------|-----------------|----|
| WD THE THE YE |                         | 0 10    | 10041 | 1990 TAN 1993 19                        | •                                       | 0 0029 13341    |    |
| < 协议书邀约       | 详情                      |         |       | × 协议书邀                                  | 约详情                                     |                 | •• |
|               |                         |         |       | 报到证信息                                   |                                         |                 |    |
|               |                         |         |       | 单位是否接收                                  | 否                                       |                 |    |
| 就业证明材料        |                         |         |       | 报到证                                     |                                         |                 |    |
| 毕业生基本情况       |                         |         |       | 报到证签发类<br>别                             |                                         |                 |    |
| 健康获识          | R/R                     |         |       | 档案信息                                    |                                         |                 |    |
| 转正后起幕         | 4000                    |         |       | 单位是否接受<br>档案                            | <b>西</b><br>居城有四                        |                 |    |
| 筆             | +6-25-76-11             |         |       | 户口信息                                    |                                         |                 |    |
| 单(<br>将拒<br>所 | <b>放并确认</b><br>绝单位邀约,确认 | 、提交?    | >     | 单位是否接收<br>户口                            | 香<br>如果单位不研究、并1<br>原稿                   | u-antik, mar    | Ì  |
| 统- 确<br>代L    | 认                       | 取消      |       | 扩展信息                                    |                                         |                 |    |
| 构代码           | 机关                      |         |       | 报到证信息备<br>注                             |                                         |                 |    |
| 单位行业          | 送款,开                    |         |       | 是否购买社保                                  |                                         |                 |    |
| 单位所在地         | 北京市市辖区                  |         |       | 是否办理人事<br>代理                            |                                         |                 |    |
| 单位邮编          | 100000                  |         |       | [                                       |                                         |                 |    |
| 单位地址          | 东城区                     |         |       | 放弃原因                                    | 请输入放弃原因                                 |                 |    |
| 工作职位类别        | 科学研究人员                  |         |       |                                         |                                         |                 |    |
|               | No.                     | Alaste  |       | ( ) ( ) ( ) ( ) ( ) ( ) ( ) ( ) ( ) ( ) | 10-1-1-1-1-1-1-1-1-1-1-1-1-1-1-1-1-1-1- | 1.1.1.1         | X  |

(2) 在应约详情页面进行应约操作时,需注意事项:

- ▶请仔细确认每个部分:工作信息、单位信息、报到证档案以及户口信息是否正确,如不正确,请拒绝并填写原因,告知单位 HR 修改后,再发起。
- ▶ 应约操作——确认其他信息后,应约则点击"应约"按钮。
- ▶ 如果做不做处理,14天后该邀约信息自动失效。
  - (3) 学生发起签约说明

PC 端:

当学校后台设置,允许学生直接发起签约申请时,学生可以直接提供就 业证明材料,发起签约申请,签约信息由学院老师直接审核:

| 申请应约记录  |      |       |      |        |
|---------|------|-------|------|--------|
|         |      |       |      | + 发起签约 |
| 序号 签约单位 | 签约状态 | 协议书状态 | 过期时间 | 操作     |
|         | 暂无数据 |       |      |        |

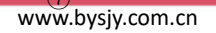

#### 云就业毕业生网签三方协议系统-beta版操作手册(学生版)

| 海燕<br>(20130197)      | 2020届博士生毕业   公共管理学院                                 |              |    |
|-----------------------|-----------------------------------------------------|--------------|----|
| 在线网签流程                |                                                     |              |    |
| 0                     |                                                     | 0            | 暂存 |
| 学生发起                  |                                                     | 学院审核         | 返回 |
|                       | 协议书内容                                               | 填写说明         |    |
| 就业协议书                 |                                                     |              |    |
| 就业证明材料                | 上传                                                  | 学生发起需要提供材料证明 |    |
| 毕业生基本情况               |                                                     |              |    |
| 健康状况*                 | ◎ 健康 ◎ 其他                                           |              |    |
| 单位名称*                 | I /                                                 |              |    |
| 所有制性质                 | (夏振装)<br>□湖南健坤环保科技有限公司<br>(余珠城)(德国)乔治玛林冶金控股有限公司     |              | 暂存 |
| 统一社会信用代码/组织机构代<br>码 * | (黄志超) (美国)捷步达康公司东莞代表处                               |              | 返回 |
| 单位性质*                 | (马恩) .长沙味乐教育咨询有限公司                                  |              |    |
| 单位行业*                 | (文丽君),长沙统一企业有限公司<br>(刘茜) 12411528MB034775XM         |              |    |
| 单位所在地*                | (银丽婷) 12450300498668197M                            |              |    |
| 单位邮编 *                | (任加森) 12610528437081552D<br>(安医大单位测试账号) 13721095710 |              |    |

备注:单位名称支持下拉,如果带"HR姓名"标识当前单位是学校库里面的单位,可以直接选择。如果不是,目标单位需要学生逐一填写单位的详细信息。

微信端:

找到学校的就业公众号》点击个人中心》三方协议并》查看签约详情》 发起签约》编辑》保存》发起,之后等待学院审核。

| 1月9日 15-00     9 文习管理     5 次工事务     5 在在签约详情       「1月9日 15-00     「 2 双信息     「 空玩温息     「 空玩温息       学校     通 政府語     ① 政市接登     単位温卓       通知人     ① 动市接登     ● 学院温息     単位温卓       前時     ① 政市接登     ● 空校市鉄通过     ● 学院温息       査在詳情     ① 政治     ● 空校市鉄通     ● 空校 金       20:30     ① 政告 接登     ● 空校 金     ● 空校 金       登古     10 助市 接登     ● 空校 金     ● 空校 金       ● 空校 金     ● 空校 金     ● 空校 金     ● 空校 金       ● 空校 金     ● 空校 金     ● 空校 金     ● 空校 金       ● 空校 金     ● 空校 金     ● 空校 金     ● 空校 金       ● 空校 金     ● 空校 金     ● 空校 金     ● 空校 金       ● 空校 金     ● 空校 金     ● 空校 金     ● 空校 金       ● 空校 金     ● 空校 金     ● 空校 金     ● 空校 金       ● 空校 金     ● 空校 金     ● 空校 金     ● 空校 金       ● 空校 金     ● 空校 金     ● 空校 金     ● 空校 金       ● 空 市 日     ● 空校 金     ● 空校 金     ● 空校 金       ● 空政 金     ● 空校 金     ● 空校 金     ● 空校 金       ● 空政 金     ● 空政 金     ● 空校 金     ● 空校 金       ● 空政 金     ● 空政 金     ● 空政 金     ● 空校 金       ● 空政 金     ● 空政 金     ● 空政 金     ● 空校 金       ● 空政 金     ● 空政 金 <td< th=""><th></th></td<> |                  |
|----------------------------------------------------------------------------------------------------|------------------|
| 学校通知<br>(19)年118-00<br>学校(18)50,1次5*       放出事务       立有签约详信         学校 :<br>通知人:<br>时间:<br>通知内容:<br>备注:       ① 生源信息 学校审核通过 〉       学校市核通过 〉       学校院品屋         ① 动态接查       ① 动态接查       》         ② 生源信息       ② 北信息       》         ② 支取补贴       ③       学校立案         ② 支取补贴       ③       学校立案         ② 支取补贴       ④       ●         ② 支取补贴       ④       ●         ② 支取补贴       ●       ●         ② 支取补贴       ●       ●         ② 支取补贴       ●       ●         ② 支取补贴       ●       ●         ③ 投助近       ●       ●         ○       ●       ●         ○       ●       ●         ●       ●       ●         ●       ●       ●         ●       ●       ●         ●       ●       ●         ●       ●       ●         ●       ●       ●         ●       ●       ●         ●       ●       ●         ●       ●       ●         ●       ●       ●         ●       ●       ●         ●       ●                                                                                                    |                  |
| 小田田 1540     学校通知,通生     ● 生源信息     学校用我通过 >     学校用我通过 >     ● 学校篇集章       学校:     ● 重点群体信息     ● 位玉章     単位玉章       週期内容:     ● 就能体息     ● 並然体息     ● 学校盖章       適加内容:     ● 家歌补贴     ● 三方协议       20:36     ● 根型近     ●       学校通知     ● 振動距     ●                                                                                                    |                  |
| 学校::     ① 重点群体信息     単位面準       週知人     10 动态接音     単位面準       时间:     10 动态接音     学校曲座       透知内容:     10 就让信息     学校曲座       查看详情     10 家町补贴     10 表別近       2036     10 根別近     10 相案音询       2036     10 相案音询     10 日本音                                                                                                    |                  |
| 通知人     ● 小位玉傘       時间:     ● 小位玉傘       時间:     ● 次前規算       通知内容:     ● 次前規算       ● 安佐盖市       ● 安佐盖市       ● 安佐美市       ● 安佐美市        ● 安佐美市 <t< td=""><td></td></t<>                                                                                                    |                  |
| 时间:     通知内容:     ① 就业信息     学校盆意       查看详情     ② 求职补贴     ① 言方协议       20:36     ② 报到证       微音页     ① 档案登询       四0:45%                                                                                                    |                  |
| <ul> <li>         ・・・・・・・・・・・・・・・・・・・・・・・・・・・・・</li></ul>                                                                                                    |                  |
| 査 看详情<br>20:36<br>学<br>微 首 页<br>御 正 方 物 议<br>① 服 制 证<br>御 二 方 物 议<br>① 服 制 证<br>の 一 四 地 生 研                                                                                                    |                  |
| 20:36     ① 三方协议       学     ① 長期近       微音页     ① 指案音時       四回体表     四回体表                                                                                                    |                  |
| 学         ① 报到证           微首页         ① 档案登询           四小生茶         □                                                                                                    |                  |
| 微首页 10 档案查询 10 档案查询                                                                                                    |                  |
| <b>田山</b> 地生活                                                                                                    |                  |
| デル おう 学道 ロー                                                                                                    |                  |
| 通知 10145 96 007 ① 职业测评                                                                                                    |                  |
| 时间 个人中心 00 編号预约                                                                                                    |                  |
| 备注: 辅导预约 10 就业活动                                                                                                    |                  |
| 查看详情 就业活动 100 问卷调查 7 2                                                                                                    |                  |
|                                                                                                    |                  |
| ************************************                                                                                                    | 0 (80) 18.36<br> |
|                                                                                                    |                  |
|                                                                                                    |                  |
| 学生支配常要提供材料に可         推動延落发表           健康状況         約                                                                                                    |                  |
| 生生生や時間         指案任息           特正启送稿         健康次2                                                                                                    |                  |
| 单位结合 # # # # # # # # # # # # # # # # # # #                                                                                                    |                  |
|                                                                                                    |                  |
|                                                                                                    |                  |
| #11283份0 #11283份0 户口 #11283份0 户口 #11283份0                                                                                                    |                  |
| 時代3 時代3                                                                                                    |                  |
| 中位在场 173-9268,<br>和代码 相划过在总备                                                                                                    |                  |
| ***********************************                                                                                                    |                  |
|                                                                                                    |                  |
| 単位初在地         差否が理人事         否           単位功法         パ環         1                                                                                                    |                  |
| 半位影响<br>工作毕住类别                                                                                                    |                  |
| () () () () () () () () () () () () () (                                                                                                    | 发起               |

#### 云就业毕业生网签三方协议系统-beta版操作手册(学生版)

# 3.3 就业协议打印

当学生应约后,等待院系管理员审核和校级管理员审核,院系和校级审 核通过后,则签约成功。当院系和校级审核完毕后,系统会自动发送微信通 知,告知学生签约成功。

| •••• 中国               | 国电信                      | 4G                                         | 下午3:10                               | <b>€</b> ∦ ■) |
|-----------------------|--------------------------|--------------------------------------------|--------------------------------------|---------------|
| く微な                   | 信(1)                     | Z                                          | 就业测试                                 | 1             |
|                       |                          |                                            |                                      |               |
| 签<br>4月               | <b>约提</b><br>]3日         | 而且                                         |                                      |               |
| 雒<br>签<br>签<br>发<br>签 | 艳同学<br>约申订<br>约主是<br>约开如 | 学您好,您毕<br>青已被审核证<br>题:三方协证<br>学院<br>台时间:20 | 与深圳谷米科技有<br>通过。<br>义在线网签<br>18-04-03 | 「限公司的         |
| 签您印                   | 约结9<br>可以到<br>纸质性        | 東时间:20<br>登录就业信息                           | 18-04-23<br>息网学生信息管理                 | 56台,打         |
|                       |                          |                                            |                                      |               |
|                       |                          |                                            |                                      |               |
|                       |                          |                                            |                                      |               |
|                       | =                        | 招聘汇                                        | ≡ 就业帮                                | ≡毕业生          |

此时,学生即可以登录网上签约系统,在三方协议管理中,点击"我的 协议书"=》"打印"按钮,进行打印。

| ▲ 求职招聘<br>招聘信息                                       | ● 維艳 ○ (140501330) 女 ↓ 2018 居本科 ↓ 材料学院 ↓ 安全1403 |
|------------------------------------------------------|-------------------------------------------------|
| 企业邀约简历管理                                             | 我的协议书                                           |
| 实习管理<br>面试管理                                         | 协议书编号: 140501330<br>协议书状态: 协议书审核中               |
| <ul> <li>就业事务</li> <li>生源核查</li> <li>动态摸查</li> </ul> | 金约単位: 深圳谷木科技有限公司<br>申请解约 申请补发 打印                |
| 推荐表<br>求职补贴<br>三方协议                                  | 申请应约记录                                          |

温馨提示:毕业生就业协议备案表,打印需一式三份。请在打印时,进 行打印份数预设。

> 编号:140501330 学号:<u>140501330</u>

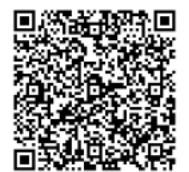

# 全国毕业研究生就业协议书

| 毕业生  | 雒艳         |
|------|------------|
| 用人单位 | 深圳谷米科技有限公司 |
| 学校名称 | 云就业大学      |

云就业大学招生就业处 翻印

## 4.申请解约

#### PC 端:

当学生签约成功后,需要进行解约操作时。在学生管理后台点击"申请 解约"即可进入解约申请页面(具体需要根据学校后台设置,是否开放学生 解约申请,和设置的学生解约流程指引说明)。在解约申请页面,上传相关 解约证明图片和解约申请说明,然后点击"提交"按钮进行"申请解约操作"。

| 求职招聘<br>招聘信息<br>企业邀约                                 | <ul> <li>         ・・・・・・・・・・・・・・・・・・・・・・・・・・・・・</li></ul> |
|------------------------------------------------------|-----------------------------------------------------------|
| 简历管理<br>实习管理<br>面试管理                                 | 我的协议书<br>协议书编号: 140501330<br>协议书状态: 协议书审核中                |
| <ul> <li>就业事务</li> <li>生源核查</li> <li>动态摸查</li> </ul> | 签约单位:深圳谷米科技有限公司<br>申请解约 申请补发 打印                           |
| 推荐表<br>求职补贴<br>三方协议                                  | 申请应约记录                                                    |
| 申请解约<br>上传解约函: *<br>上传                               | ×                                                         |
| <b>说明:</b> •<br>请输入违约说明                              |                                                           |
|                                                      |                                                           |
|                                                      | 提交                                                        |

学生登录个人中心》三方协议》申请违约》提交违约函和违约说明》 确定,等待学校审核即可

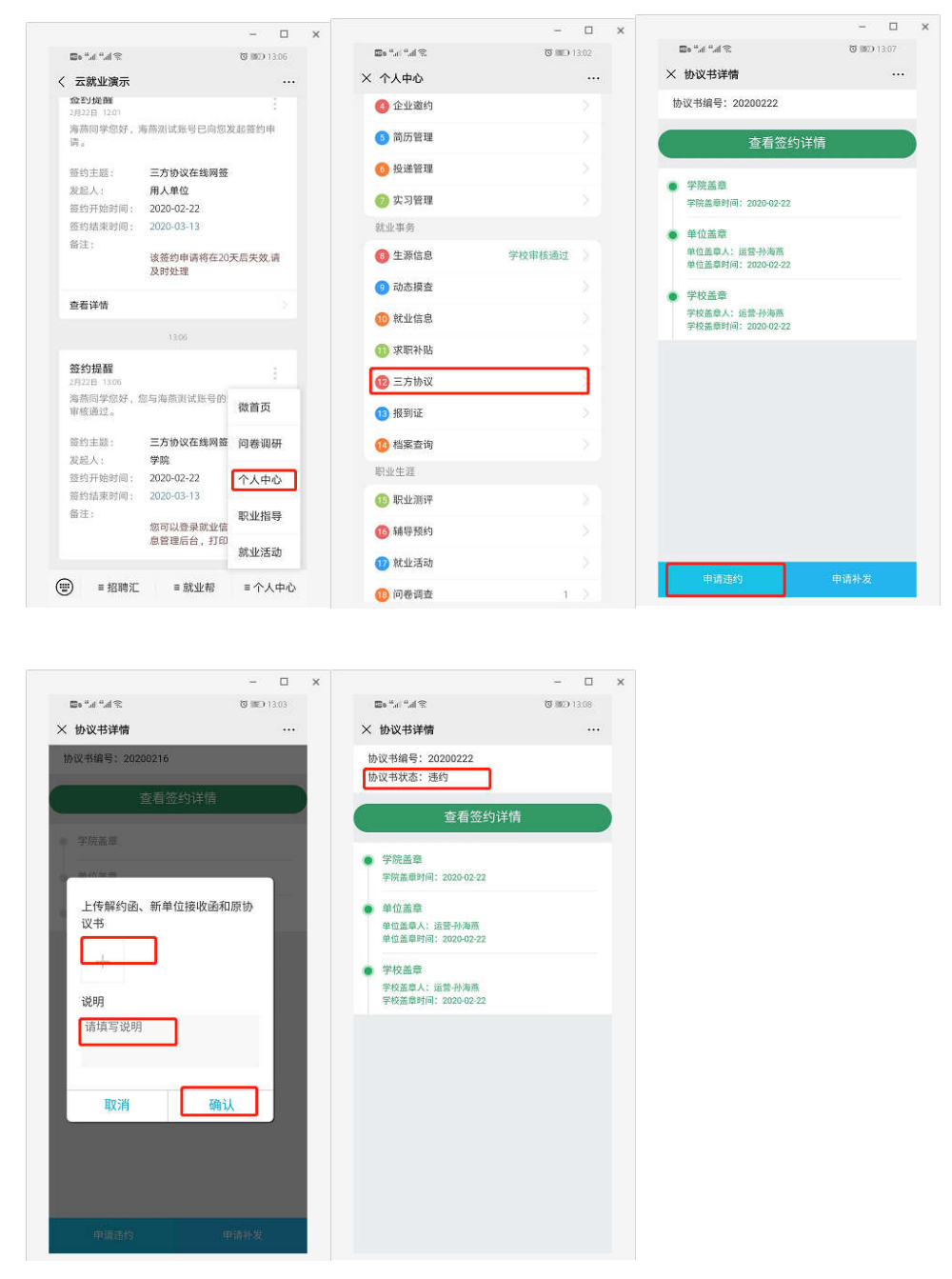

温馨提示:当学生申请解约成功后,需要等待学校(通常是就业指导中心)管理员审核,管理员审核通过后,方解约成功。

# 5.就业信息核验

PC 端:

登录学校就业信息网,选择就业信息,点击填报信息。

| 求职招聘<br>职业能力募课<br>招聘信息<br>职位邀请<br>简历管理 | 海燕<br>(2013019<br>学院軍核: 軍核中<br>軍核时间:<br>軍核人员: | 海燕     未直形       (20130197)      2020届博士生毕业 公共管理学院       (雪核: 审核中     学校审核: 审核中       短切問:     审核时间:       (公員:     审核人员: |      |  |  |  |
|----------------------------------------|-----------------------------------------------|----------------------------------------------------------------------------------------------------|------|--|--|--|
| 面试管理                                   | 就业信息                                          | 学生填报                                                                                                    | 填写说明 |  |  |  |
| 实习管理                                   | 就业协议书                                         |                                                                                                    |      |  |  |  |
| 就业事务                                   | 协议书编号                                         | 20200222                                                                                                    |      |  |  |  |
| 生源信息<br>重点群体                           | 就业协议书、劳动合同<br>或其他工作证明材料                       | 手机上传                                                                                                    |      |  |  |  |
| 动态摸查                                   | 毕业去向                                          |                                                                                                    |      |  |  |  |
| 推荐表                                    | 毕业去向                                          |                                                                                                    | 类别提示 |  |  |  |
| 求职补贴<br>三方协议                           | 院系顺序                                          |                                                                                                    |      |  |  |  |
| 就业信息                                   | JCXG                                          |                                                                                                    |      |  |  |  |

修改完信息之后,点击提交核验。

<mark>灰色部分</mark>为不可修改,若信息有误,需联系辅导员或就业指导中心老师 修改。

**红色感叹号**意思是学校信息和自己所填信息不一致。若学校库信息无误, 可点击"还原学校信息",若学校库信息有误则直接修改。

| 学院审核: 审核中<br>审核时间:<br>审核人员: | 学校审核: 审核中<br>审核时间:<br>审核人员: |   |   |              | 提交信息 |
|-----------------------------|-----------------------------|---|---|--------------|------|
| 就业信息                        | 学生填报                        |   | ų | <b>红</b> 马说明 |      |
| 就业协议书                       |                             |   |   |              |      |
| 协议书编号                       | 20200216                    | θ |   |              |      |
| 就业协议书、劳动合同或<br>其他工作证明材料 *   | 上传    手机上传                  |   |   |              |      |
| 毕业去向                        |                             |   |   |              |      |
| 毕业去向*                       | 签就业协议形式就业                   | ¥ |   |              |      |

| 报到证填写向导     | 回原籍    | 去单位 |     |   |          |      |
|-------------|--------|-----|-----|---|----------|------|
| 报到证信息       |        |     |     |   | ◆ 还原学校信息 |      |
| 报到证备注       |        |     | 1   |   |          |      |
| 报到证签发类别*    |        |     | ~   |   |          | 提交信息 |
| 报到证编号 *     |        |     | 1   |   |          |      |
| 报到证起始时间*    |        |     |     |   |          |      |
| 报到证签往单位名称*  | 长沙云烟   |     | / [ | 0 |          |      |
| 报到证签往单位所在地* | 天津市市辖区 |     | ~   |   |          |      |
| 报到证签往单位地址*  |        |     | 1   |   |          |      |

进入学校就业信息网公众号,登录个人中心,选择就业信息,修改后, 选择提交即可。无论审核是否通过,微信都会收到相应通知。

|                                      | - 🗆                | × |                            |            | - 0               | ×  |               |                   | - 🗆       |   |
|--------------------------------------|--------------------|---|----------------------------|------------|-------------------|----|---------------|-------------------|-----------|---|
| ≫ lb," b." o⊡                        | <b>O BED</b> 13:39 |   | ©6.".d ".d ₹               |            | <b>図 開口</b> 13:40 |    | > h." h." at  | R                 | 🕲 🕮 13:40 |   |
| × 个人中心                               |                    |   | × 就业信息填报 ····              |            |                   | •• | × 就业信息        | 填报                |           |   |
|                                      |                    |   | 学院审核:待审                    | 核          |                   |    | 报到证编号         | 必填                |           |   |
|                                      |                    |   | 审核时间:<br>审核人员;             |            |                   |    | 报到证起始时<br>间   | 必填                |           |   |
| 求职招聘                                 |                    |   | 学校甲核: 侍甲<br>审核时间:          | 依          |                   |    | 报到证签往单<br>位名称 | 海燕测试单位            |           |   |
| ① 近日招聘                               | 查看最新招聘• >          |   | 甲核人页;                      |            |                   |    | 报到证签往单位所在地    | 天津市市辖区            |           |   |
| 🕗 同城招聘                               | 查看同城职位• >          |   | 就业协议书(                     | 灰底为只读,无需填写 | )                 |    | 报到证签往单        | 必捕                |           |   |
| 🚳 我的关注                               |                    |   | 协议书编号                      | 20200216   | 还                 | R  | 位地址           |                   | _         |   |
| 🕘 企业邀约                               |                    |   | 就业协议书、<br>劳动合同或其<br>他工作证明材 | +          |                   |    | 相對信息(         | 兴武为只读,无需填写)<br>必填 |           |   |
| (5) 简历管理                             |                    |   | 14                         |            |                   |    | 档案转寄单位        | 34.2m             |           |   |
| (1) 法公司 (1)                          |                    |   | 毕业去向(灰                     |            |                   |    | 名称            | 30-44             |           |   |
| 00 10 AN EL AN                       |                    |   | 毕业去向                       | 签就业协议形式就业  | ~                 |    | 档案转寄单位<br>联系人 | 必填                |           |   |
| ──────────────────────────────────── |                    |   | 报到期间                       | 18頃        |                   |    | 档案转寄单位<br>由话  | 必填                |           |   |
| 就业事务                                 |                    |   | 试用期时间至                     | 必填         |                   |    | 档案转寄单位        |                   |           |   |
| ④ 生源信息                               | 学校审核通过             |   | 试用期起薪                      | 必填         |                   |    | 邮编            | 必填                |           |   |
| 😕 动态摸查                               |                    |   | 违约金                        | 必填         |                   |    | 档案转寄单位<br>地址  | 必填                |           |   |
| 10 就业信息                              |                    |   | 单位信息(灰                     | 底为只读,无懦填写) |                   |    | 戸口信息 0        | 灰底为只读,无需填写)       |           | I |
| 🕕 求职补贴                               | 2                  |   | 单位名称                       |            |                   |    | 户口迁转单位        | 必填                |           |   |
| 🔞 三方协议                               |                    |   | 統一社会信用<br>代码/组织机构<br>代码    | -          |                   |    | 户口迁转地址        | 必填                |           |   |
| 🔞 报到证                                |                    |   | 单位性质                       |            | ~                 |    |               | 、上信息属实,确认提:       | × .       |   |

**灰色部分**为不可修改,若信息有误,需联系辅导员或就业指导中心老师 修改。

**红色字体**意思是学校信息和自己所填信息不一致。若学校库信息无误, 可点击"还原学",若学校库信息有误则直接修改。